# HP OfficeJet 8020 series

# **Reference Guide**

Follow the instructions in the poster to begin printer setup.

# Set up a wireless connection

By following the instructions on the printer control panel and installing the HP printer software or the HP Smart app, you should have successfully connected the printer to the wireless network. For more information, visit the HP Wireless Printing Center (www.hp.com/go/wirelessprinting).

#### **Solve wireless problems**

When the (f) (Wireless light) remains lit, the printer has successfully connected to your wireless network. If not, please check the following solutions.

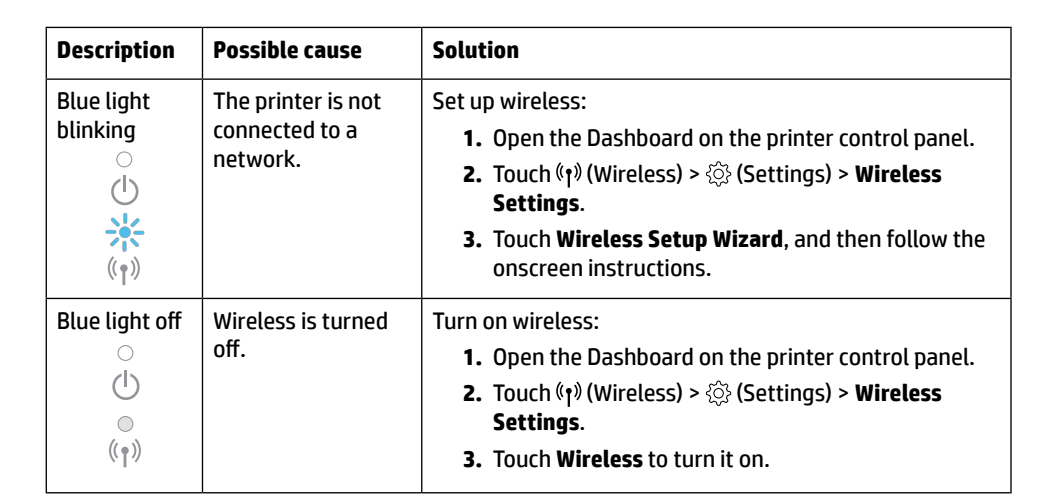

#### **Convert from a USB connection to a wireless connection**

Learn more: www.hp.com/go/usbtowifi

#### Use the printer wirelessly without a Wi-Fi network (Wi-Fi Direct)

With Wi-Fi Direct, you can connect your computer or mobile device (such as smartphone or tablet) directly to a printer wirelessly—without connecting to an existing wireless network.

**Note:** To use Wi-Fi Direct, you need HP software installed on your computer or mobile device. For more information, visit **123.hp.com**.

**Tip:** To learn about printing with Wi-Fi Direct, visit the Wi-Fi Direct Printing website (www.hp.com/go/wifidirectprinting).

### Set up fax

Set up fax from the printer control panel. For more information, visit www.hp.com/support.

#### Learn more

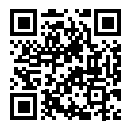

Product support www.hp.com/support

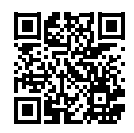

HP mobile printing www.hp.com/go/mobileprinting

| Help          | Get additional help and find notices, environmental, and regulatory information<br>(including the European Union Regulatory Notice and compliance statements) in the<br>"Technical Information" section of the user guide: <b>www.hp.com/support</b> .                                                                                                    |
|---------------|----------------------------------------------------------------------------------------------------|
| Ink cartridge | <b>Cartridges:</b> Make sure you use the cartridges provided with the printer for setup.                                                                                                    |
|               | Anonymous usage information storage: HP cartridges used with this printer contain a memory chip that assists in the operation of the printer and stores a limited set of anonymous information about the usage of the printer. This information might be used to improve future HP printers. To find out more or to disable this feature, refer to the user guide on www.hp.com/support. |
| Safety        | Use only with the power cord and power adapter (if provided) supplied by HP.                                                                                                    |

### **Limited warranty**

HP one year hardware limited warranty.

For full terms and conditions, visit: www.hp.com/go/orderdocuments.

The information contained herein is subject to change without notice.

# HP OfficeJet série 8020

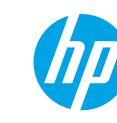

# Manuel de référence

Suivez les instructions figurant sur le poster pour configurer l'imprimante.

### **Configurer une connexion sans fil**

En suivant les instructions du panneau de commande de l'imprimante et en installant le logiciel de l'imprimante HP ou l'application HP Smart, vous réussirez à connecter l'imprimante au réseau sans fil.

Pour des informations plus détaillées, consultez le site HP Wireless Printing Center (www.hp.com/go/wirelessprinting).

#### Résoudre les problèmes liés aux réseaux sans fil

Lorsque (1) (voyant de liaison sans fil) reste allumé, cela signifie que l'imprimante a réussi à se connecter à votre réseau sans fil. Si ce n'est pas le cas, veuillez consulter les solutions suivantes.

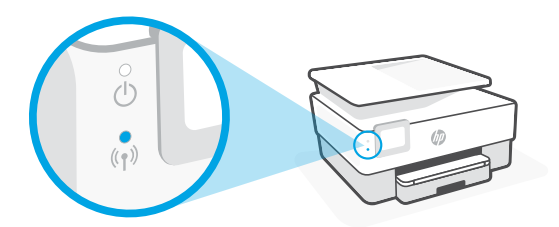

| Description                                                                               | Cause possible                       | Solution                                                                                                    |
|-------------------------------------------------------------------------------------------|--------------------------------------|----------------------------------------------------------------------------------------------------|
| Le voyant<br>bleu clignote<br>otice<br>L'imprimante n'est<br>connectée à aucun<br>réseau. | L'imprimante n'est                   | Configuration des paramètres sans fil :                                                                           |
|                                                                                           | connectée à aucun<br>réseau.         | <ol> <li>Ouvrez le tableau de bord sur le panneau de<br/>commande de l'imprimante.</li> </ol>                     |
|                                                                                           |                                      | 2. Appuyez sur (†) (Sans fil) > ():<br>Paramètres sans fil.                                                       |
| (( <mark>)</mark> )                                                                       |                                      | <ol> <li>Appuyez sur Assistant de configuration sans fil et<br/>suivez les instructions à l'écran.</li> </ol>     |
| Le voyant                                                                                 | La fonction sans fil<br>est éteinte. | Activation de la fonction sans fil :                                                                              |
| bleu est<br>éteint                                                                        |                                      | <ol> <li>Ouvrez le tableau de bord sur le panneau de<br/>commande de l'imprimante.</li> </ol>                     |
| Ŭ                                                                                         |                                      | <ol> <li>Appuyez sur (†) (Sans fil) &gt; <sup>(</sup>) (Paramètres) &gt;</li> <li>Paramètres sans fil.</li> </ol> |
| ((†))                                                                                     |                                      | <b>3.</b> Appuyez sur <b>Sans fil</b> pour l'activer.                                                             |

#### Passer d'une connexion USB à une connexion sans fil

Pour en savoir plus : www.hp.com/go/usbtowifi

#### Utiliser l'imprimante sans fil sans réseau Wi-Fi (Wi-Fi Direct)

Wi-Fi Direct vous permet de connecter votre ordinateur ou votre périphérique mobile (smartphone ou tablette) directement à une imprimante sans utiliser de câble, sans vous connecter à un réseau sans fil existant.

**Remarque :** Pour utiliser Wi-Fi Direct, vous devez installer un logiciel HP sur votre ordinateur ou votre périphérique mobile. Pour des informations plus détaillées, visitez le site **123.hp.com**. **Conseil :** Pour en savoir plus sur l'impression avec Wi-Fi Direct. consultez le site Web Wi-Fi Direct

Printing (www.hp.com/go/wifidirectprinting).

# **Configurer le télécopieur**

Configurer le télécopieur à partir du panneau de commande de l'imprimante Pour plus d'informations, rendez-vous sur le site **www.hp.com/support**.

#### **En savoir plus**

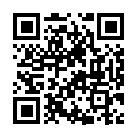

Assistance produit www.hp.com/support

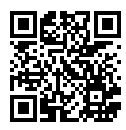

Impression mobile HP www.hp.com/go/mobileprinting

| Aide                      | Obtenez une aide supplémentaire et retrouvez des avis, des informations<br>environnementales et réglementaires (y compris les déclarations de<br>conformité et les avis d'application de la réglementation de l'Union<br>européenne) dans la section « Informations techniques » du manuel de<br>l'utilisateur : www.hp.com/support.                                                                                                    |
|---------------------------|----------------------------------------------------------------------------------------------------|
| Cartouche<br>d'impression | <b>Cartouches :</b> Assurez-vous de bien utiliser les cartouches fournies avec<br>l'imprimante pour procéder à la configuration.<br><b>Stockage d'informations anonymes sur l'utilisation :</b> Les cartouches HP<br>utilisées avec cette imprimante contiennent une puce mémoire qui contribue<br>à son fonctionnement et stocke une série limitée d'informations anonymes<br>sur son utilisation. Ces renseignements peuvent servir à améliorer les futures<br>imprimantes HP. Pour en savoir plus ou pour désactiver cette fonction,<br>reportez-vous au manuel de l'utilisateur sur <b>www.hp.com/support</b> . |
| Sécurité                  | Utilisez uniquement le cordon d'alimentation et l'adaptateur secteur éventuellement fournis par HP.                                                                                                    |

# **Garantie limitée**

Garantie HP d'un an limitée au matériel. Pour obtenir l'ensemble des termes et conditions, consultez : www.hp.com/go/orderdocuments.

Les informations contenues dans ce document sont susceptibles de changer sans préavis.

# HP OfficeJet 8020 series

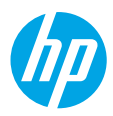

# Guía de referencia

Siga las instrucciones del póster de instalación para iniciar la configuración de la impresora.

# Configurar una conexión inalámbrica

Si sigue las instrucciones del panel de control de la impresora e instala el software de la impresora HP o la aplicación HP Smart, habrá conectado correctamente la impresora a la red inalámbrica.

Para más información, visite el Centro de impresión inalámbrica de HP (www.hp.com/go/wirelessprinting).

#### Solución de problemas de comunicación inalámbrica

El indicador <sup>((†)</sup> luminoso inalámbrico azul se enciende cuando la impresora está conectada correctamente a la red inalámbrica. Indicador luminoso azul apagado.

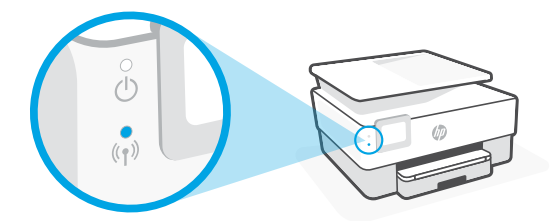

| Descripción                                                              | Causa posible                                   | Solución                                                                                                    |
|--------------------------------------------------------------------------|-------------------------------------------------|----------------------------------------------------------------------------------------------------|
| Indicador<br>luminoso<br>azul<br>parpadea.                               | La impresora no<br>está conectada a<br>una red. | <ul> <li>Configure la conexión inalámbrica.</li> <li>1. Pulse en el tablero o en el panel de control de la impresora.</li> <li>2. Toque (↑) (Conexión inalámbrica) &gt; ()<br/>(Configuración) &gt; Config. inalámbrica.</li> <li>3. Toque Asistente de configuración y siga las instrucciones que aparecen en la pantalla.</li> </ul> |
| Indicador<br>luminoso<br>azul apagado<br>(<br>(<br>)<br>(<br>)<br>(<br>) | La conexión<br>inalámbrica está<br>apagada.     | <ul> <li>Active la conexión inalámbrica.</li> <li>1. Pulse en el tablero o en el panel de control de la impresora.</li> <li>2. Toque (↑) (Conexión inalámbrica) &gt; (③) (Configuración) &gt; Config. inalámbrica.</li> <li>3. Toque Inalámbrico para activarlo.</li> </ul>                                                            |

#### Convertir una conexión USB en una conexión inalámbrica

Más información: www.hp.com/go/usbtowifi.

#### Use la impresora de forma inalámbrica sin un enrutador (Wi-Fi Direct)

Con Wi-Fi Direct, puede conectar su equipo o dispositivo móvil (como un smartphone o una tablet) directamente a la impresora de forma inalámbrica: no es necesario conectarse a una red inalámbrica existente.

**Nota:** Para utilizar Wi-Fi Direct, puede que necesite instalar software de HP en el equipo o dispositivo móvil. Para obtener más información, visite **123.hp.com**.

**Consejo:** Para saber cómo imprimir con Wi-Fi Direct, visite el sitio web de impresión de Wi-Fi Direct (www.hp.com/go/wifidirectprinting).

## Configuración del fax

Para imprimir el registro de faxes desde el panel de control de la impresora Para obtener más información, visite **www.hp.com/support**.

## Más información

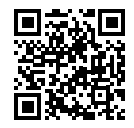

Soporte para productos www.hp.com/support

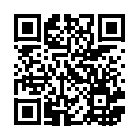

Impresión móvil HP www.hp.com/go/mobileprinting

| Ayuda                 | Encuentre ayuda adicional, información sobre notificaciones, medioambiente<br>y normativa (incluidas notificaciones reglamentarias y declaraciones de<br>cumplimientos de la Unión Europea) en la sección "Información técnica" de la<br>Guía del usuario: <b>www.hp.com/support</b> .                                                                                                    |
|-----------------------|----------------------------------------------------------------------------------------------------|
| Cartuchos de<br>tinta | <b>Cartuchos:</b> Asegúrese de utilizar los cartuchos de tinta incluidos para la configuración de la impresora.<br><b>Almacenamiento de información de uso anónimo:</b> los cartuchos HP utilizados con esta impresora contienen un chip de memoria que ayuda en el funcionamiento de la impresora y almacena un conjunto limitado de información anónima sobre el uso. Esta información puede ser utilizada para introducir mejoras en futuras impresoras HP. Para obtener más información o desactivar esta característica, consulte la guía de usuario en www.hp.com/support. |
| Seguridad             | Use únicamente el cable y el adaptador de alimentación (si se incluyen)<br>proporcionados por HP.                                                                                                    |

# Garantía limitada

Un año de garantía limitada para hardware de HP. Para obtener más información acerca de los términos y condiciones, visite www.hp.com/go/orderdocuments.

La información que contiene este documento está sujeta a cambios sin previo aviso.

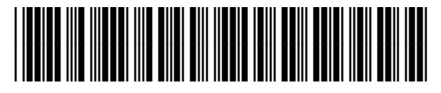

EN FR

ES

Printed in Thailand Impresso na Tailândia Imprimé en Thaïlande 泰国印刷 Impreso en Tailandia 태국에서 인쇄

3UC65-90010

© Copyright 2019 HP Development Company, L.P.